# Leitfaden zur Kontoeinrichtung für neue Benutzer:

#### Erstellen eines Luna-Kontos für Ihr Kind mit einer KCNT1-Mutation

Die KCNT1 Epilepsy Foundation nutzt die Luna-Plattform, um Umfragen durchzuführen, um zu erfahren, wie die KCNT1-bedingte Epilepsie im Laufe der Zeit fortschreitet und wie sie sich auf den Alltag der Familien auswirkt. Im Laufe des Jahres werden neue Umfragen hinzukommen.

Luna ermöglicht es Familien, Konten im Namen von Kindern mit KCNT1-Mutationen zu erstellen, sowohl lebende als auch verstorbene. Nur eine Bezugsperson oder ein Erziehungsberechtigter pro Familie sollte ein Konto bei Luna im Namen eines geliebten Menschen mit KCNT1-Mutationen erstellen (was bedeutet, dass Sie nur ein Konto pro Kind mit KCNT1 haben sollten). Wenn Sie ein Konto erstellen, haben Sie die Möglichkeit, Ihre Kontaktinformationen mit der KCNT1 Epilepsie-Stiftung zu teilen. Bitte beachten Sie, dass wir, wenn Sie diese Informationen nicht weitergeben, Ihre E-Mail-Adresse nicht sehen und nicht überprüfen können, ob Sie ein Konto eingerichtet haben.

In der folgenden Anleitung werden die Schritte zum Erstellen eines Kontos für Ihr Kind mit KCNT1 beschrieben, das Sie von Ihrem eigenen Betreuer- oder Erziehungsberechtigten aus verwalten können. In Luna bezeichnen wir Konten für Kinder als Konten für Minderjährige oder für Angehörige oder Schutzbefohlene (wenn Ihr Kind über 18 Jahre alt ist). Dieser Leitfaden geht davon aus, dass Sie noch KEIN eigenes Betreuungsoder Erziehungsberechtigtenkonto haben. Wenn Sie dies tun, lesen Sie bitte unseren <u>Leitfaden</u> für bestehende Benutzer.

| Klicken Sie auf diesen Referrer-      | Luna + KCNTIEPILEPSY                                                                                                    |
|---------------------------------------|----------------------------------------------------------------------------------------------------|
| Link:                                 |                                                                                                    |
| https://id.lunadna.com/referr         | Welcome to Luna                                                                                                    |
| er/kcntl-                             | Welcome to the KCNTI Epilepsy Foundation! Welcome to the KCNTI Epilepsy Foundation! To get started, please create an account to<br>allow you to manage your child's account by selecting "Minor" or "Ward" (if 18yo +). Or, log into your existing account and then select                                                                                                    |
| longitudinal?studyName=kcnt           | your child's account (in dark blue).<br>After registration, you will be taken to the KCNTI Children's Study study in Luna                                                                                                    |
| <u>llongtermregstudy</u>              | KCNTI Foundation's general study for affected children.                                                                                                    |
| Sie landen auf der Seite zum          | Email Address* Confirm Email*                                                                                                    |
| Erstellen eines                       | Create Password*  Confirm Password*                                                                                                    |
| Registrierungskontos der KCNT1        |                                                                                                    |
| Epilepsy Foundation.                  | Country of residence*                                                                                                    |
|                                       | CREATE AN ACCOUNT FOR MYSELF CREATE AN ACCOUNT TO MANAGE A MINOR OR WARD Already a member? Link an existing account: Log in                                                                                                    |
| Geben Sie <b>IHRE</b> E-Maii-Adresse, |                                                                                                    |
| und <b>IHR</b> Geburtsdatum ein       |                                                                                                    |
|                                       |                                                                                                    |
| Klicken Sie anschließend auf          |                                                                                                    |
| "Konto erstellen, um einen            |                                                                                                    |
| Minderjährigen oder eine              |                                                                                                    |
| Gemeinde zu verwalten".               |                                                                                                    |
| Es öffnet sich ein kleines            |                                                                                                    |
| Fenster, in dem Sie auswählen         | Choose Account Type                                                                                                    |
| können, ob Sie ein Konto für          | CREATE MINOR ACCOUNT CREATE WARD ACCOUNT                                                                                                    |
| einen Minderjahrigen oder eine        | Under the age of 18     You are the parent or legal guardian     You are the parent or legal guardian     Helme are parented by the second the parent of the second the second the second the second the second the second the second the second terms of the second terms of the second terms of the second terms of the second terms of the second terms of the second terms of the second terms of the second terms of the second terms of the second terms of the second terms of terms of terms |
| möchten                               | the scree                                                                                                    |
| inociteii.                            | If you are creating an account for a loved one who has passed away, please select minor or ward based<br>on the age they were at the date of death.                                                                                                    |
| Wählen Sie die entsprechende          | ntveen a -<br>hted States + February + 14 + 1957                                                                                                    |
| Option aus, um fortzufahren.          | Dots of Nith                                                                                                    |
|                                       |                                                                                                    |
| Hinweis: Wenn Sie ein Konto für       |                                                                                                    |
| eine verstorbene geliebte Person      |                                                                                                    |
| erstellen, wählen Sie                 |                                                                                                    |
| Minderjährige oder                    |                                                                                                    |

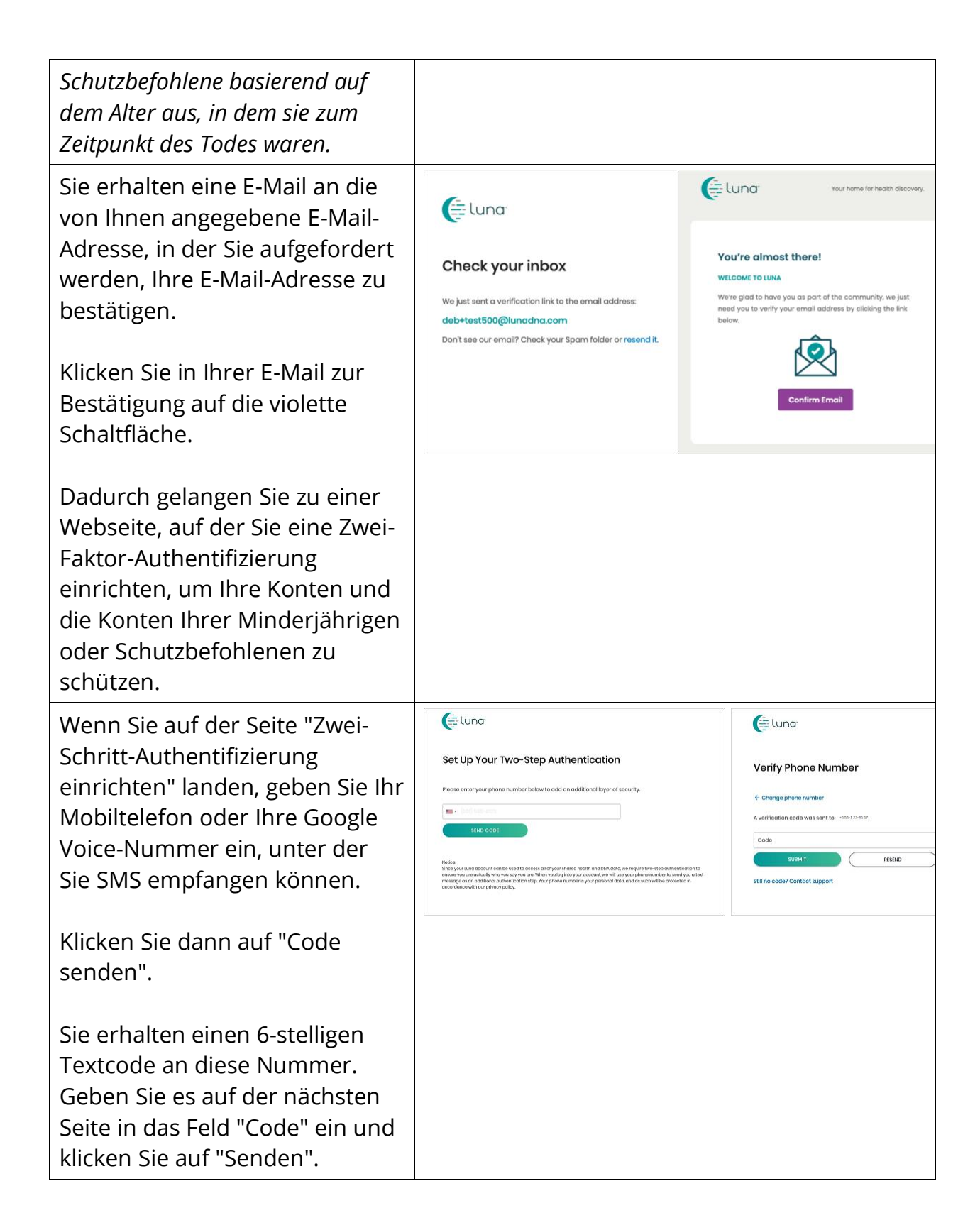

| Sie erhalten 10<br>Wiederherstellungscodes.<br>Bewahren Sie diese an einem<br>sicheren Ort auf. Machen Sie<br>beispielsweise einen Screenshot<br>dieser Seite und benennen Sie<br>die Datei in Luna Recovery<br>Codes um.<br>Sie können jeden Code EINMAL<br>verwenden, um sich<br>anzumelden, falls Sie sich in<br>einem Gebiet ohne<br>Handyempfang befinden, Sie Ihr<br>Telefon nicht bei sich haben und<br>sich anmelden müssen, oder Sie<br>Ihre Handynummer ändern und<br>vergessen, sie zuerst in Ihrem<br>Konto zu aktualisieren. | CONTINUE                                                                                                    |
|----------------------------------------------------------------------------------------------------|----------------------------------------------------------------------------------------------------|
| Nachdem Sie auf "Weiter"<br>geklickt haben, werden Sie<br>aufgefordert, Informationen<br>über Ihren Minderjährigen oder<br>Ihre Gemeinde einzugeben, für<br>die Sie ein Konto erstellen.                                                                                                    | Una With your consent, we can drive new discoveries  regise sponen exten rench Peruguse Dutch  Add Minor  Fret Name  City of Birth  Country of Birth  Country of Residence  Birthdote |
| Geben Sie die Informationen<br>ein, um fortzufahren. (Hinweis:<br>Zweiter Vorname, Geburtsort<br>und Geburtsland sind optional.)                                                                                                    | CLOSE ADD MINOR CONVIRM CONSENT                                                                                                    |

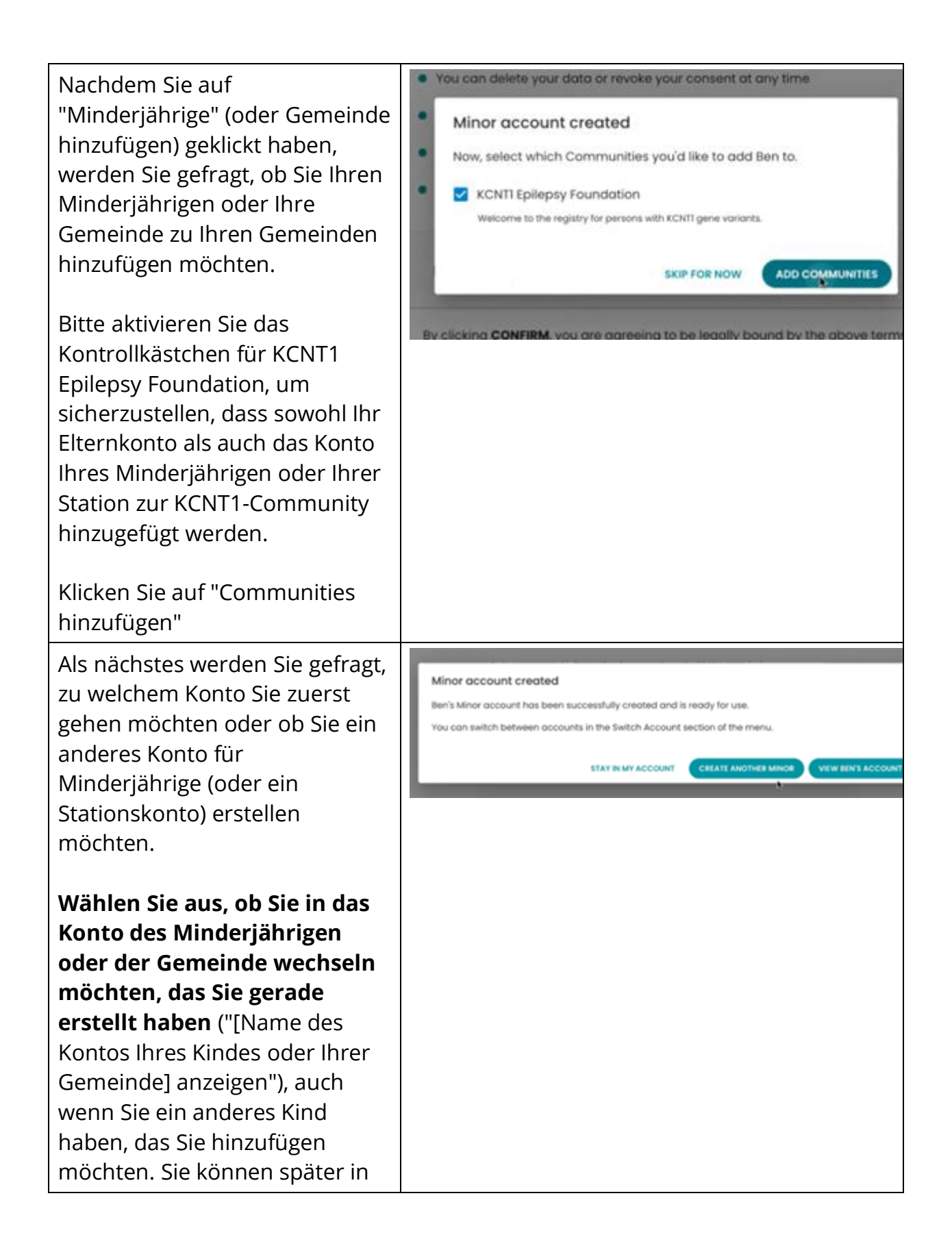

| Ihren Kontoeinstellungen<br>weitere Kinder hinzufügen.                                                                                                    |                                                                                                    |
|----------------------------------------------------------------------------------------------------|----------------------------------------------------------------------------------------------------|
| Sie werden auf eine<br>Einwilligungsseite weitergeleitet,<br>auf der Sie IM NAMEN des<br>Minderjährigen oder der<br>Gemeinde zustimmen, für die<br>Sie gerade ein Konto erstellt<br>haben. | <ul> <li>Acting on behalf of Carrie Smith – Switch Account</li> <li>Consent to Data Sharing for Research on Behalf of Your Minor</li> <li>English Spanish Ralian French Portuguese Dutch</li> <li>Your data never leaves Luna without your permission</li> <li>You can delete your data or revoke your consent at any time</li> <li>Your personal information is never shared without permission</li> <li>All research has oversight to protect participants</li> </ul> |
| Oben auf der Seite wird<br>"Handeln im Namen von [Name<br>des Kindes oder der Gemeinde]"<br>angezeigt.                                                                                     | <ul> <li>Luna does not sell data for advertising, marketing, or any other purpose</li> <li>Read the full Luna Consent <ul> <li>By clicking CONFIRM, you are agreeing to be legally bound by the above terms, including the Privacy Policy (2).</li> </ul> </li> </ul>                                                                                                    |
| Indem Sie auf "Einwilligung<br>bestätigen" klicken, erklären Sie<br>sich damit einverstanden, Daten<br>im Namen Ihres Minderjährigen<br>oder Ihrer Gemeinde zu                             | CONFIRM CONSENT<br>I DON'T WANT TO CONSENT RIGHT NOW.<br>DON'T WANT TO CONSENT NOW? SWITCH BACK TO MY ACCOUNT<br>DOWNLOAD CONSENT                                                                                                    |
| Forschungszwecken<br>weiterzugeben. Sie werden zu<br>Forschungszwecken<br>anonymisiert (Name etc. aus<br>den Daten entfernt) und<br>verlassen die Plattform nicht<br>ohne Ihre Zustimmung. |                                                                                                    |

Nachdem Sie zugestimmt haben, landen Sie in der Studie, zu der die KCNT1 Epilepsie-Stiftung Ihr Kind oder Ihre Station einlädt.

Weitere Anweisungen zum Durchlaufen der Studie selbst finden Sie bei Bedarf.

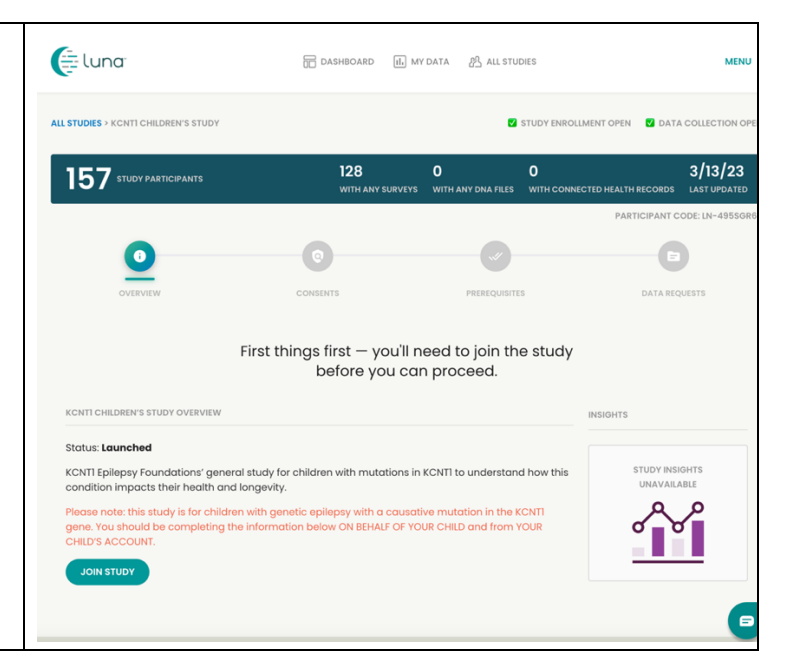

## Nehmen Sie an der KCNT1 Longitudinal Registry Study teil

Nachdem Sie sich registriert und ein Konto für Ihr Kind oder Ihre Gemeinde erstellt haben, können Sie sich für die KCNT1-Längsschnittregisterstudie anmelden. Wenn Sie sich noch nicht auf der Studienseite befinden, führen Sie die folgenden Schritte aus. Wenn Sie in der Studie sind, können Sie zum <u>nächsten Abschnitt</u> springen!

| Wenn Sie es noch nicht     | https://id.lunadna.com/referrer/kcnt1- |
|----------------------------|----------------------------------------|
| getan haben, gehen Sie     | minor?studyName=kcnt1-minor            |
| zu LunaDNA.com und         |                                        |
| melden Sie <b>sich an.</b> |                                        |

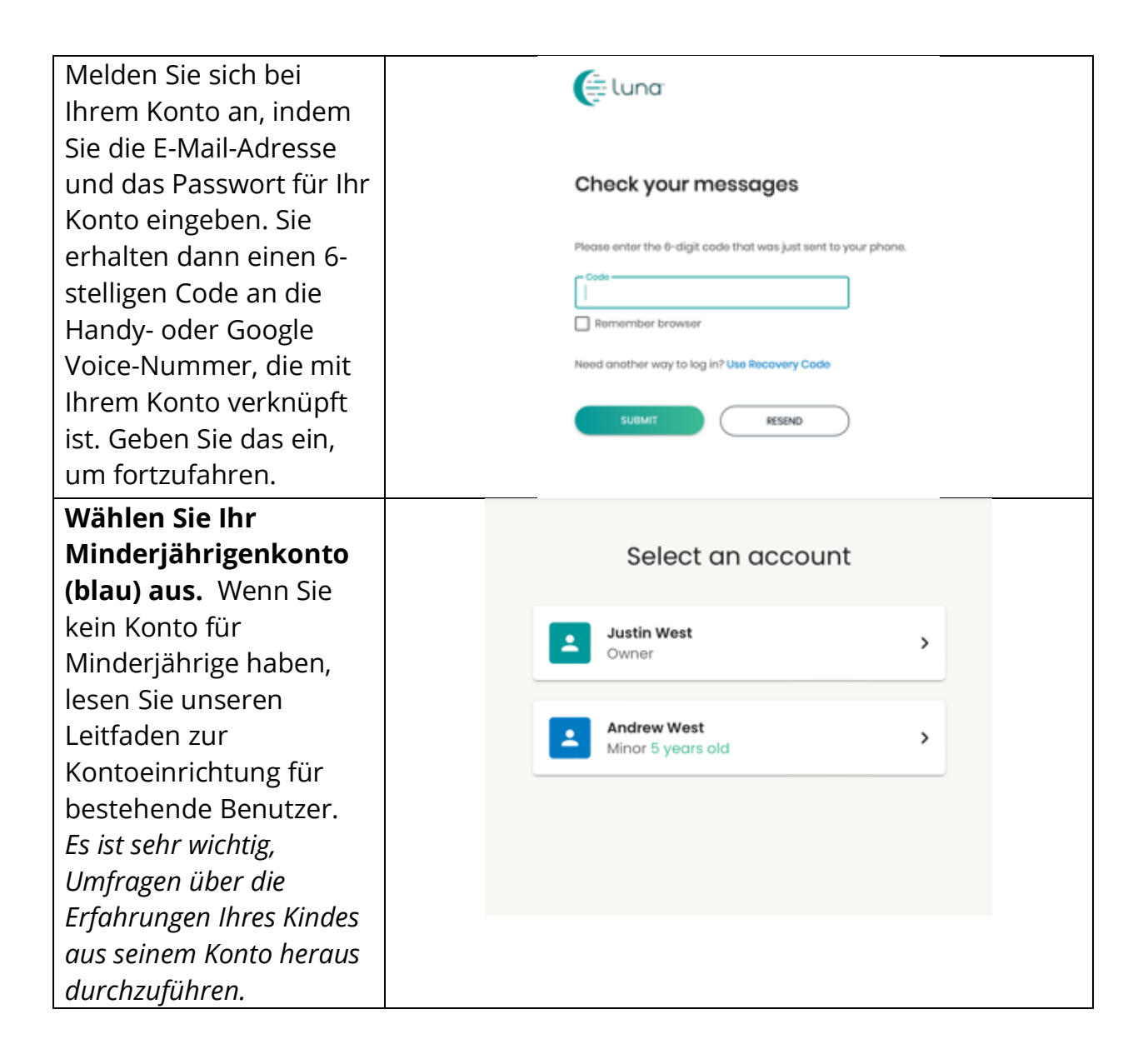

Sie sollten auf dem Eluna DASHBOARD IL MY DATA Armaturenbrett Ihres Acting on behalf of Andrew West - Switch Account Kindes oder Ihrer Station landen. UPLOAD A DNA FILE -VIEW HEALTH ACCOUNT INFO -Bestätigen Sie dies oben auf der Seite, wo es You have 33 unread messages. Go to Message Center heißen sollte: "Handeln im Namen von [Name des Kindes oder der Gemeinde]". KCNT1 Epilepsy Foundation Scrollen Sie ein wenig nach unten zum Abschnitt "Meine Communities". Sie sehen eine Box für die "KCNT1 Epilepsy Foundation". Klicken Sie auf das Kästchen, um zur Community-Seite der Stiftung zu gelangen Scrollen Sie auf der MESSAGE CENTER Community-Seite der Stiftung nach unten zum No Messages Abschnitt "Studien". Sie sollten eine Kachel oder ein Kästchen für STUDIES die KCNT1-LAUNCHED LAUNCHED Längsschnittregisterstud <mark>ie sehen</mark>. Klicken Sie auf KCNT1 Longitudinal KCNT1 Children's Study Registry Study das Kästchen, um zur KCNTI Foundation's general study for affected persons. dy for people with KCNTI-relate issues Enrollment open Enrollment open Studienseite zu (Data collection open) Data collection open gelangen. LEAVE COMMUNITY

### Befolgen Sie diese Anweisungen, um an der Studie teilzunehmen und nehmen Sie an Umfragen teil.

Wenn Sie dies noch nicht getan haben, stellen Sie sicher, dass Sie sich in Ihrem Minderjährigenkonto befinden. Klicken Sie dann in der Studie auf die Schaltfläche "An der Studie teilnehmen". Klicken Sie sich dann über den Link oben zum Bildschirm "Voraussetzungen" durch.

Wenn Sie bereits an der Studie teilgenommen haben, können Sie diesen Schritt überspringen.

Die Voraussetzung ist etwas anders. Wir können diesen Screenshot ersetzen, wenn er live ist.

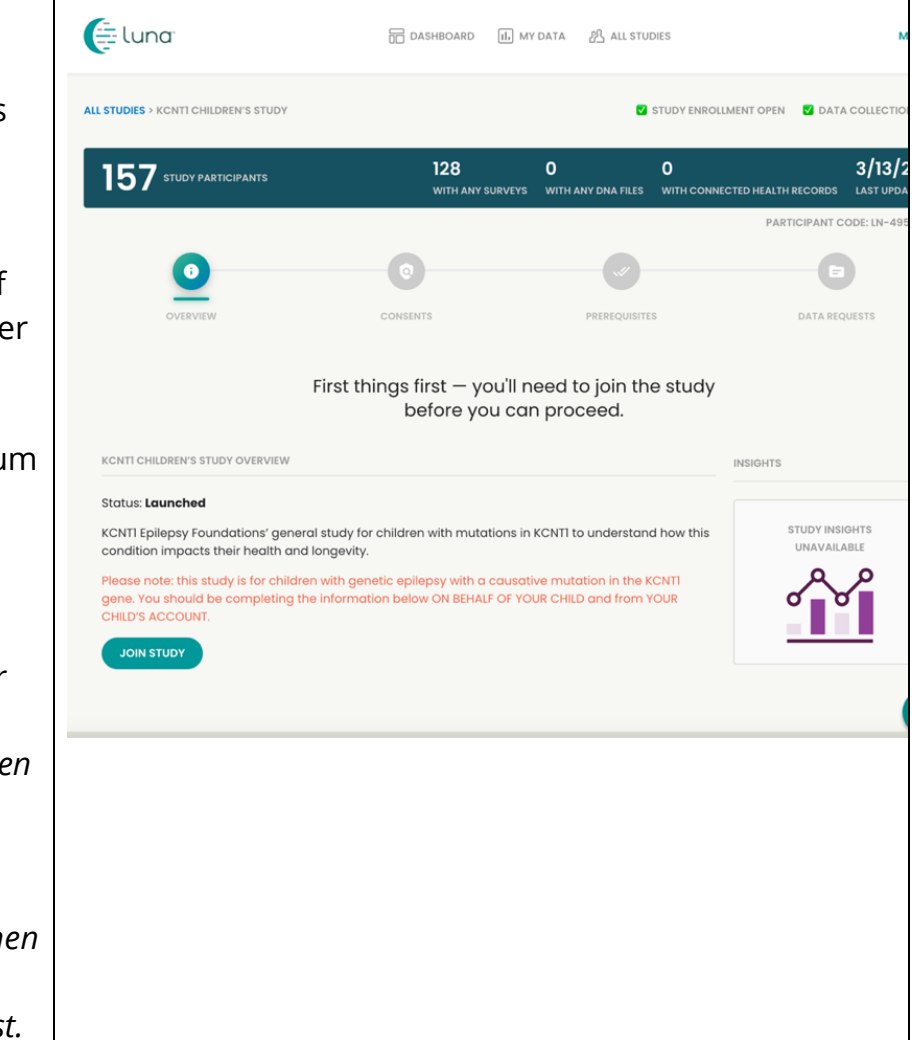

Beantworten Sie auf dem Bildschirm "Voraussetzungen" die Frage, ob bei Ihrem Kind oder Ihrer Station eine **KCNT1-Variante** diagnostiziert wurde. Navigieren Sie als Nächstes zum Bildschirm "Datenanfragen", um die Umfragen zu starten. Wenn Sie bereits an der Studie teilgenommen haben, können Sie diesen Schritt überspringen. Auf dieser Seite wird angezeigt, welche Umfragen oder "Datenanfragen" ausgefüllt werden können. Klicken Sie in der KCNT1-Umfrage zu demografischen Merkmalen und Genetik auf Beginnen. (Verfügbar in Deutsch, Portugiesisch, Italienisch, Spanisch, Französisch und Englisch. Sie können Ihre Sprache

auswählen, bevor Sie

mit der Umfrage

beginnen.)

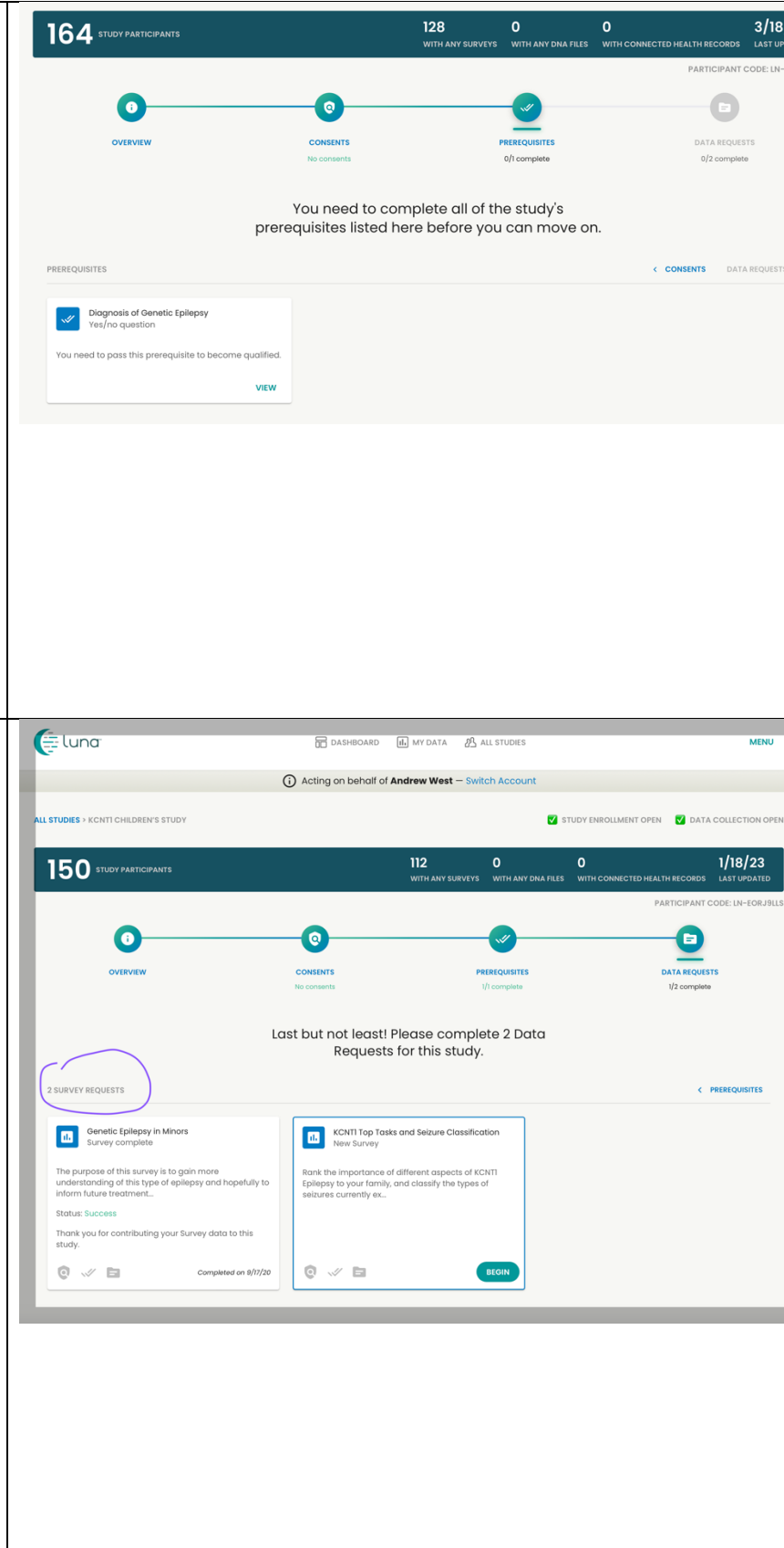

| Sobald Sie die KCNT1-   |  |
|-------------------------|--|
| Umfrage zu Demografie   |  |
| und Genetik             |  |
| abgeschlossen haben,    |  |
| füllen Sie bitte alle   |  |
| anderen verbleibenden   |  |
| Umfragen/Datenanfrag    |  |
| en aus. Nicht alle      |  |
| Umfragen sind in allen  |  |
| Sprachen verfügbar. Wir |  |
| werden Sie informieren, |  |
| sobald wir neue         |  |
| Umfragen zur Studie     |  |
| hinzufügen!             |  |

# So passen Sie Ihre Einstellungen an, um Ihre E-Mail-Adresse zu teilen die KCNT1 Epilepsie-Stiftung

Die Weitergabe Ihrer Kontakt-/Profilinformationen ermöglicht es uns, Ihre E-Mail-Adresse zu sehen, damit wir wissen, dass Sie an dieser speziellen Studie teilnehmen. Es hilft uns, die Punkte über mehrere Forschungsstudien hinweg zu verbinden, so dass wir wissen, an welchen Studien Sie teilnehmen, und Ihnen leicht zugängliche, personalisierte Informationen über neue und bestehende Forschungsmöglichkeiten zur Verfügung stellen können. Befolgen Sie diese Anweisungen, um Ihre Kontaktinformationen freizugeben. Navigieren Sie zunächst zum Dashboard Ihres Minderjährigenkontos. Wenn Sie das Dashboard Ihres Minderjährigen bereits erreicht haben, können Sie mit <u>dem nächsten Abschnitt</u> fortfahren.

| Wenn Sie es noch nicht     | https://id.lunadna.com/referrer/kcnt1-                          |
|----------------------------|-----------------------------------------------------------------|
| getan haben, gehen Sie     | minor?studyName=kcnt1-minor                                     |
| zu LunaDNA.com und         |                                                                 |
| melden Sie <b>sich an.</b> |                                                                 |
| Melden Sie sich bei        |                                                                 |
| lhrem Konto an, indem      |                                                                 |
| Sie die E-Mail-Adresse     |                                                                 |
| und das Passwort für Ihr   | Check your messages                                             |
| Konto eingeben. Sie        |                                                                 |
| erhalten dann einen 6-     | Please enter the 6-digit code that was just sent to your phone. |
| stelligen Code an die      |                                                                 |
| Handy- oder Google         | Remember browser                                                |
| Voice-Nummer, die mit      | Need another way to log in? Use Recovery Code                   |
| lhrem Konto verknüpft      | SUBUR RESOLUTION                                                |
| ist. Geben Sie das ein,    |                                                                 |
| um fortzufahren.           |                                                                 |
| Wählen Sie Ihr             |                                                                 |
| Minderjährigenkonto        | Select an account                                               |
| (blau) aus. Sie werden     |                                                                 |
| zum Dashboard Ihres        | Justin West                                                     |
| Minderjährigen             | Owner                                                           |
| weitergeleitet.            |                                                                 |
|                            | Andrew West >                                                   |
| Wenn Sie kein Konto für    |                                                                 |
| Minderjährige haben,       |                                                                 |
| lesen Sie unseren          |                                                                 |
| Leitfaden zur              |                                                                 |
| Kontoeinrichtung für       |                                                                 |
| bestehende Benutzer.       |                                                                 |
| Es ist sehr wichtig,       |                                                                 |
| Umfragen über die          |                                                                 |
| Erfahrungen Ihres Kindes   |                                                                 |

| aus seinem Konto heraus |
|-------------------------|
| rchzuführen.            |
| 20juni cn.              |

### Sobald Sie das Dashboard Ihres Minderjährigen erreicht haben, befolgen Sie diese Anweisungen, um Kontaktinformationen zu teilen.

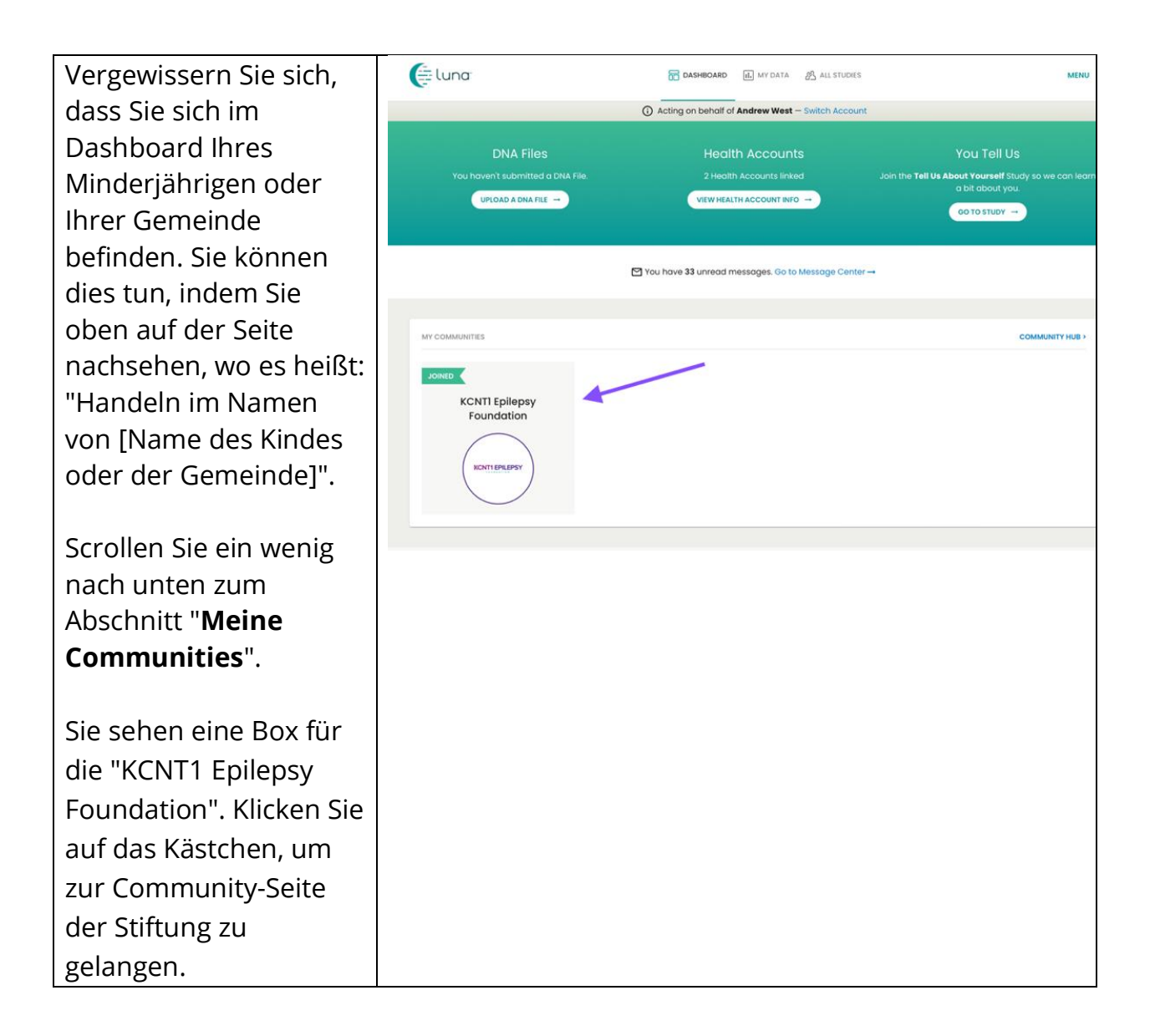

| Klicken Sie auf der Seite                                                       | DASHBOARD > KCNTI EPILEPSY FOUNDATION                                                                                   | ч                                                                                                    |                                                                    |                                                                   | SEND THIS COMMUNITY TO S           | OMEONE YOU KI          |
|---------------------------------------------------------------------------------|----------------------------------------------------------------------------------------------------|----------------------------------------------------------------------------------------------------|--------------------------------------------------------------------|-------------------------------------------------------------------|------------------------------------|------------------------|
| der KCNT1 Epilepsie-<br>Community auf die                                       | 394 COMMUNITY MEMBERS                                                                                                   |                                                                                                    | 125<br>with any surveys                                            | <b>]</b><br>WITH ANY DNA FILES                                    | 5<br>WITH CONNECTED HEALTH RECORDS | 3/18/23<br>LAST UPDATE |
| Registerkarte<br>"Kontakteinstellunge<br>n" neben "Studien".                    |                                                                                                    | KCNTI EPILEPSY FOUNDATION DESCRIPTION<br>Welcome to the KCNTI community. We im<br>data to learn more about how the diseas<br>This information will help researchers in a<br>treatments. | vite you to fill out o<br>b impacts people's<br>hoosing targets fo | ur surveys to help us<br>health and lives ov<br>the development o | a collect<br>or time.<br>If new    |                        |
| Aktivieren Sie die<br>Option "Zugriff auf<br>Kontakt-<br>/Profilinformationen". | You can enable or disable<br>you belong to.<br>KCNTI Epilepsy Foundatio<br>Contact Informatio<br>Allow KCNTI Epilepsy F | special access to your contact i<br>m<br>n Access<br>aundation to download my centect in                                                                                                | nformation ar                                                      | nd your individu                                                  | ual data for each group            | that                   |

### Alternativ können Sie zu Menü > Einstellungen > Datenschutz gehen